## HR Portal會員註冊流程

http://hrportal.104.com.tw

## VIP會員註冊方法

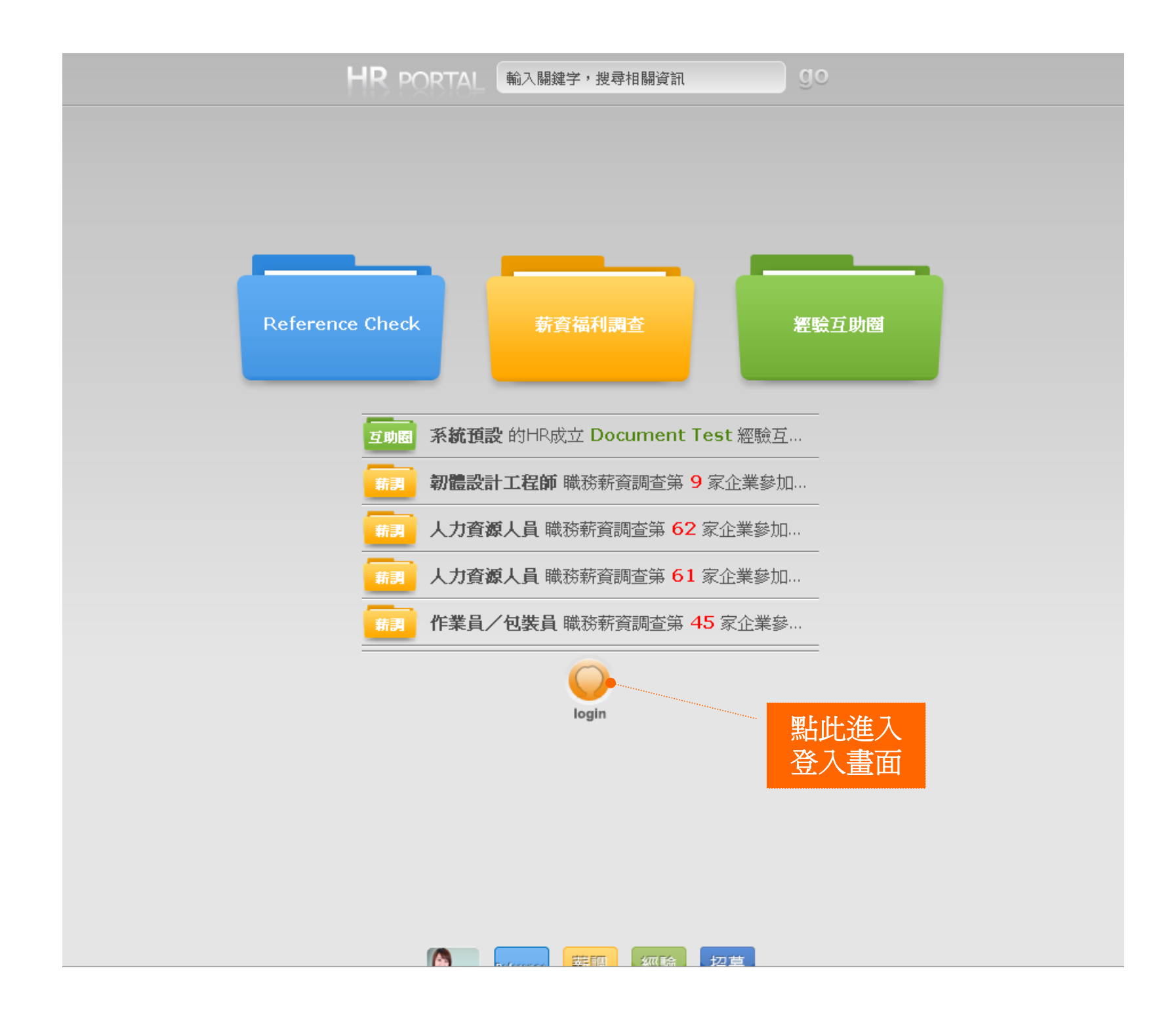

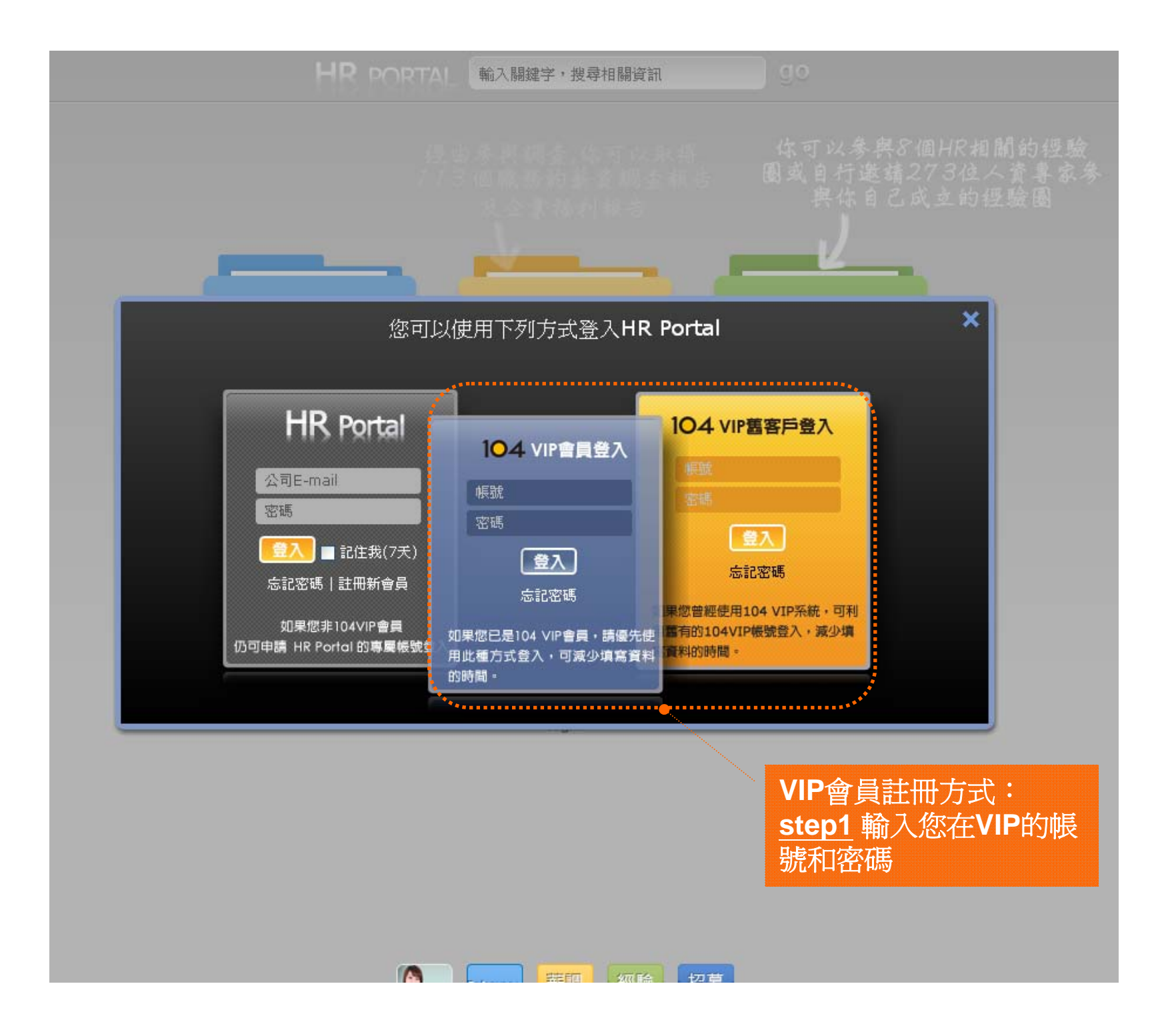

| 諸項宮以下會員資料欄位         *喧稱         *喧将         *姓/名         *公司E-mail         shihyin.chang@104.com.tw         作為登入帳號,需通過驗證,請務必填寫正確之公司E-mail         *密碼         6~12確的英文成動学,勿用冬形学 | 諸項宜以下會員資料欄位         *喧稱         *喧稱         *姓/名         *公司E-mail         \$hihyin.chang@104.com.tw         作為登入帳號,需通過驗證,請務必填寫正確之公司E-mail         *密碼         6~12碼的英文或數字,勿用全形字         *確認密碼         請再輸入一次密碼         *服務所屬產業                                                                                                    | 諸項宮以下會員資料欄位         *喧稱         *喧稱         *姓/名         *公司E-mail         shihyin.chang@104.com.tw         作為登入帳號,需通過驗證,請務必填寫正確之公司E-mail         *密碼         6~12碼的英文或數字,勿用全形字              | image: image: image | 諸項宮以下會員資料欄位         *喧稱         *喧稱         *姓/名         *公司E-mail         *的hyin.chang@104.com.tw         作為登入帳號,需通過驗證,請務必填寫正確之公司E-mail         *密碼         6~12碼的英文或數字,勿用全形字         *確認密碼         請再輸入一次密碼         *服務所屬產業 | 諸旗宮以下會員資料欄位         *喧稱         *喧稱         *姓/名         *公司E-mail         \$hihyin.chang@104.com.tw         作為登入帳號,需通過驗證,請務必填寫正確之公司E-mail         *密碼         6~12碼的英文或數字,勿用全形字         *確認密碼         請再輸入一次密碼         *服務所屬產業                                                                                       | 諸項宜以下會員資料編位         *喧福         *姓/名         *灶/名         *公司E-mail         shihyin.chang@104.com.tw         作為登入帳號,需通過驗證,請務必填寫正確之公司E-mail         *密碼         6~12碼的英文或數字,勿用全形字         *確認密碼         請再輸入一次密碼                                                                                                    | 諸項宮以下會員資料欄位         *喧稱         *喧/名         *姓/名         *公司E-mail         *的hyin.chang@104.com.tw         作為登入帳號,需通過驗證,請務必填寫正確之公司E-mail         *密碼         6~12碼的英文或數字,勿用全形字 |
|----------------------------------------------------------------------------------------------------|----------------------------------------------------------------------------------------------------|----------------------------------------------------------------------------------------------------|----------------------------------------------------------------------------------------------------|----------------------------------------------------------------------------------------------------|----------------------------------------------------------------------------------------------------|----------------------------------------------------------------------------------------------------|----------------------------------------------------------------------------------------------------|
| *暱稱<br>*姓/名<br>*公司E-mail shihyin.chang@104.com.tw<br>作為登入帳號,需通過驗證,請務必填寫正確之公司E-mail<br>*密碼<br>6~12確的英文或動学,勿用全形学                                                                  | *暱稱                                                                                                    | <ul> <li>*暱稱         <ul> <li>*姓/名</li> <li>*公司E-mail</li> <li>*的hyin.chang@104.com.tw</li> <li>作為登入帳號,需通過驗證,請務必填寫正確之公司E-mail</li> <li>*密碼</li> <li>6~12碼的英文或數字,勿用全形字</li> </ul> </li> </ul> | <ul> <li>* 暗稱         <ul> <li>* 姓/名</li> <li>* 公司E-mail</li> <li>* お前yin.chang@104.com.tw</li> <li>作為登入帳號,需通過驗證,請務必填寫正確之公司E-mail</li> <li>* 密碼                 <ul> <li>- 作為登入帳號,需通過驗證,請務必填寫正確之公司E-mail</li> <li>* 密碼                       <ul></ul></li></ul></li></ul></li></ul>                                                                                                    | *暱稱         *姓/名         *公司E-mail         *Shihyin.chang@104.com.tw         作為登入帳號,需通過驗證,請務必填寫正確之公司E-mail         *密碼         6~12碼的英文或數字,勿用全形字         *確認密碼         請再輸入一次密碼         *服務所屬產業                               | <ul> <li>*暱稱         <ul> <li>*姓/名</li> <li>*公司E-mail</li> <li>*的ihyin.chang@104.com.tw</li> <li>作為登入帳號,需通過驗證,請務必填寫正確之公司E-mail</li> <li>*密碼                 <ul> <li>6~12碼的英文或數字,勿用全形字</li> <li>*確認密碼</li> <li>請再輸入一次密碼</li> </ul> <li>*服務所屬產業</li> <li>////////////////////////////////////</li></li></ul></li></ul> | <ul> <li>*暱稱</li> <li>*姓/名</li> <li>*公司E-mail</li> <li>*密碼</li> <li>6~12碼的英文或數字,勿用全形字</li> <li>*確認密碼</li> <li>請再輸入一次密碼</li> </ul>                                                                                                    | <ul> <li>*暱稱</li> <li>*姓/名</li> <li>*公司E-mail</li> <li>*密碼</li> <li>6~12碼的英文或數字,勿用全形字</li> </ul>                                                                                |
| *姓/名<br>*公司E-mail shihyin.chang@104.com.tw<br>作為登入帳號,需通過驗證,請務必填寫正確之公司E-mail<br>*密碼                                                                                              | *姓/名                                                                                                    | *姓/名<br>*公司E-mail shihyin.chang@104.com.tw<br>作為登入帳號,需通過驗證,請務必填寫正確之公司E-mail<br>*密碼<br>6~12碼的英文或數字,勿用全形字                                                                                      | *姓/名                                                                                                    | *姓/名                                                                                                    | *姓/名                                                                                                    | *姓/名                                                                                                    | <ul> <li>*姓/名</li> <li>*公司E-mail</li> <li>* 你為登入帳號,需通過驗證,請務必填寫正確之公司E-mail</li> <li>* 密碼</li> <li>6~12碼的英文或數字,勿用全形字</li> </ul>                                                   |
| *公司E-mail shihyin.chang@104.com.tw<br>作為登入帳號,需通過驗證,請務必填寫正確之公司E-mail<br>*密碼                                                                                                    | *公司E-mail       shihyin.chang@104.com.tw         作為登入帳號,需通過驗證,請務必填寫正確之公司E-mail         *密碼         6~12碼的英文或數字,勿用全形字         *確認密碼         請再輸入一次密碼         *服務所屬產業                                                                                                    | *公司E-mail shihyin.chang@104.com.tw<br>作為登入帳號,需通過驗證,請務必填寫正確之公司E-mail<br>*密碼<br>6~12碼的英文或數字,勿用全形字                                                                                              | *公司E-mail       shihyin.chang@104.com.tw         作為登入帳號,需通過驗證,請務必填寫正確之公司E-mail         *密碼         6~12碼的英文或數字,勿用全形字         *確認密碼         請再輸入一次密碼         *服務所屬產業         網際網路相關業                                                                                                    | *公司E-mail       shihyin.chang@104.com.tw         作為登入帳號,需通過驗證,請務必填寫正確之公司E-mail         *密碼       6~12碼的英文或數字,勿用全形字         *確認密碼       請再輸入一次密碼         *服務所屬產業       網際網路相關業                                                 | *公司E-mail       shihyin.chang@104.com.tw         作為登入帳號,需通過驗證,請務必填寫正確之公司E-mail         *密碼         6~12碼的英文或數字,勿用全形字         *確認密碼         請再輸入一次密碼         *服務所屬產業         網際網路相關業                                                                                                    | *公司E-mail       shihyin.chang@104.com.tw         作為登入帳號,需通過驗證,請務必填寫正確之公司E-mail         *密碼       6~12碼的英文或數字,勿用全形字         *確認密碼       請再輸入一次密碼                                                                                                    | *公司E-mail shihyin.chang@104.com.tw<br>作為登入帳號,需通過驗證,請務必填寫正確之公司E-mail<br>*密碼<br>6~12碼的英文或數字,勿用全形字                                                                                 |
| 作為登入帳號,需通過驗證,請務必填寫正確之公司E-mail *密碼                                                                                                    | 作為登入帳號,需通過驗證,請務必填寫正確之公司E-mail         *密碼         6~12碼的英文或數字,勿用全形字         *確認密碼         請再輸入一次密碼         *服務所屬產業                                                                                                    | 作為登入帳號,需通過驗證,請務必填寫正確之公司E-mail<br>*密碼<br>6~12碼的英文或數字,勿用全形字                                                                                                    | 作為登入帳號,需通過驗證,請務必填寫正確之公司E-mail *密碼 6~12碼的英文或數字,勿用全形字 *確認密碼 請再輸入一次密碼 *服務所屬產業 網際網路相關業                                                                                                    | 作為登入帳號,需通過驗證,請務必填寫正確之公司E-mail *密碼 6~12碼的英文或數字,勿用全形字 *確認密碼 請再輸入一次密碼 *服務所屬產業 網際網路相關業                                                                                                    | 作為登入帳號,需通過驗證,請務必填寫正確之公司E-mail<br>*密碼<br>6~12碼的英文或數字,勿用全形字<br>*確認密碼<br>請再輸入一次密碼<br>*服務所屬產業                                                                                                    | 作為登入帳號,需通過驗證,請務必填寫正確之公司E-mail *密碼 6~12碼的英文或數字,勿用全形字 *確認密碼 請再輸入一次密碼                                                                                                    | 作為登入帳號,需通過驗證,請務必填寫正確之公司E-mail *密碼 6~12碼的英文或數字,勿用全形字                                                                                                    |
| *密碼                                                                                                    | *密碼       6~12碼的英文或數字,勿用全形字         *確認密碼       6~12碼的英文或數字,勿用全形字         *確認密碼       請再輸入一次密碼         *服務所屬產業       網際網路相關業                                                                                                    | *密碼<br>6~12碼的英文或數字,勿用全形字                                                                                                    | *密碼       6~12碼的英文或數字,勿用全形字         *確認密碼                                                                                                    | *密碼       6~12碼的英文或數字,勿用全形字         *確認密碼       6~12碼的英文或數字,勿用全形字         *確認密碼       請再輸入一次密碼         *服務所屬產業       網際網路相關業                                                                                                  | *密碼       6~12碼的英文或數字,勿用全形字         *確認密碼          請再輸入一次密碼          *服務所屬產業       網際網路相關業                                                                                                    | *密碼       6~12碼的英文或數字,勿用全形字         *確認密碼       請再輸入一次密碼                                                                                                    | *密碼<br>6~12碼的英文或數字,勿用全形字                                                                                                    |
| 6~12雄的茁文武新学,勿田杂形学                                                                                                    | 6~12碼的英文或數字,勿用全形字         *確認密碼         請再輸入一次密碼         *服務所屬產業         網際網路相關業                                                                                                    | 6~12碼的英文或數字,勿用全形字                                                                                                    | 6~12碼的英文或數字,勿用全形字         *確認密碼         請再輸入一次密碼         *服務所屬產業         網際網路相關業                                                                                                    | 6~12碼的英文或數字,勿用全形字         *確認密碼         請再輸入一次密碼         *服務所屬產業         網際網路相關業                                                                                                    | 6~12碼的英文或數字,勿用全形字<br>*確認密碼<br>請再輸入一次密碼<br>*服務所屬產業 網際網路相關業                                                                                                    | 6~12碼的英文或數字,勿用全形字<br>*確認密碼<br>請再輸入一次密碼                                                                                                    | 6~12碼的英文或數字,勿用全形字                                                                                                    |
| 0、14月11日、公司书门上的上                                                                                                    | *確認密碼       請再輸入一次密碼         *服務所屬產業       網際網路相關業                                                                                                    | *7@1007E                                                                                                    | *確認密碼       請再輸入一次密碼         *服務所屬產業       網際網路相關業                                                                                                    | *確認密碼       請再輸入一次密碼       *服務所屬產業       網際網路相關業                                                                                                    | *確認密碼<br>請再輸入一次密碼<br>*服務所屬產業 網際網路相關業                                                                                                    | *確認密碼 請再輸入一次密碼                                                                                                    |                                                                                                    |
| * 確認密碼                                                                                                    | 請再輸入一次密碼<br>*服務所屬產業 網際網路相關業                                                                                                    | 7年前心出 14時                                                                                                    | 請再輸入一次密碼<br>*服務所屬產業 網際網路相關業                                                                                                    | 請再輸入一次密碼<br>*服務所屬產業 網際網路相關業                                                                                                    | 請再輸入一次密碼<br>*服務所屬產業 網際網路相關業                                                                                                    | 請再輸入一次密碼                                                                                                    | *確認密碼                                                                                                    |
| 請再輸入一次密碼                                                                                                    | *服務所屬產業 網際網路相關業                                                                                                    | 請再輸入一次密碼                                                                                                    | *服務所屬產業 網際網路相關業                                                                                                    | *服務所屬產業 網際網路相關業                                                                                                    | *服務所屬產業 網際網路相關業                                                                                                    |                                                                                                    | 請再輸入一次密碼                                                                                                    |
| *服務所屬產業 網際網路相關業                                                                                                    |                                                                                                    | *服務所屬產業 網際網路相關業                                                                                                    |                                                                                                    |                                                                                                    |                                                                                                    | *服務所屬產業 網際網路相關業                                                                                                    | *服務所屬產業 網際網路相關業                                                                                                    |
| *服務機構統編 01046587                                                                                                    | *服務機構統編 01046587                                                                                                    | *服務機構統編 01046587                                                                                                    | *服務機構統編 01046587                                                                                                    | *服務機構統編 01046587                                                                                                    | *服務機構統編 01046587                                                                                                    | *服務機構統編 01046587                                                                                                    | *服務機構統編 01046587                                                                                                    |
|                                                                                                    |                                                                                                    | * 明察機構を認っての心臓法の肌の実際に言(な事(な事))                                                                                                    |                                                                                                    | *服務機構名稱 104測試2股份有限公司(企劃測試勿動)                                                                                                    |                                                                                                    | Laboration and the and laboration                                                                                                    |                                                                                                    |
| *服務機構名稱 104測試2股份有限公司(企劃測試勿動)                                                                                                    | *服務機構名稱 104測試2股份有限公司(企劃測試勿動)                                                                                                    | 版资做件在槽 10年期最近历年版公司(正副期最初到)                                                                                                    | "服務機構名稱 104測試2股份有限公司(企劃測試勿動)                                                                                                    |                                                                                                    | "服務機構 A 件 104 則試2股份 有限公司(企業)則試 勿動)                                                                                                    | *服務機構名稱 104測試2股份有限公司(企劃測試勿動)                                                                                                    | *服務機構名稱 104測試2股份有限公司(企劃測試勿動)                                                                                                    |
|                                                                                                    |                                                                                                    |                                                                                                    |                                                                                                    | 》版物磁体名稱 10份期站2股份角限公司(YEBQ期站2)期)                                                                                                    |                                                                                                    |                                                                                                    |                                                                                                    |
| *服務機構名稱 104測試2股份有限公司(企劃測試勿動)                                                                                                    | *服務機構名稱 104測試2股份有限公司(企劃測試勿動)                                                                                                    | 加防腐蚀名性 10年期站2股份有限公司(企副舰站勿则)                                                                                                    | "服務機構名稱 104測試2股份有限公司(企劃測試勿動)                                                                                                    |                                                                                                    | "版扮磁備 A 帶 104 則試2 股份 有限公司(企副別試 勿動)                                                                                                    | *服務機構名稱 104測試2股份有限公司(企劃測試勿動)                                                                                                    | *服務機構名稱 104測試2股份有限公司(企劃測試勿動)                                                                                                    |
|                                                                                                    | THE ART OF TALLEY A FUEL OF A DECISION AND A DECISION AND A |                                                                                                    |                                                                                                    | *服務機構名稱 104測試2股份有限公司(企劃測試勿動)                                                                                                    |                                                                                                    | Laboration from the state and the state of the state of t |                                                                                                    |
| * 眼殘繼權玄稱 104測試2股份者關公司(企劃測試勿動)                                                                                                    | * 眼落繼樹之稱 104測計2股份有限公司(企動制計勿動)                                                                                                    | ○ 相関アンパムの第二人が用いた「11号20回転」と「15号20回転」の「15回転」の目前には「20回回」                                                                                                    | ● 時後概構 24種 114)期末2股份有限公司(企書)期末の前)                                                                                                    | 21、10、12(123)149(11)11年1日)11年1日(11)11日(11)11日(11)11日(11)11日(11)11日(11)11日(11)11日)11日                                                                                                    | ※時次条約時費業4時間、1114)期度で2時(分布)時分(分布)時分(約定)(約定)(前下)                                                                                                    | *服務機構之稱 104測試2階份有關公司(企劃測試勿動)                                                                                                    | * 眼容機構名稱 104測試2股份有關公司(企劃測試勿動)                                                                                                    |

|                          |                                                                                        | 12     |
|--------------------------|----------------------------------------------------------------------------------------|--------|
| [HR Portal]              | 】新加入會員E-mail認證函                                                                        |        |
| 款迎您加入HR POR              | ORTAL。以下是您的登錄資料:                                                                       |        |
| 長號:                      |                                                                                        |        |
| 密碼:                      |                                                                                        |        |
|                          |                                                                                        | -      |
| 請您點選以下的有                 | 的會員啟動連結,就可以完成加入HR PORTAL 會員的程序:                                                        |        |
| 網址: <u>http://hrport</u> | ortal.104.com.tw/going.action?token=E1DD8CCE8F72C1DDD4474754EA70A43B2DC111AD&model=hrp |        |
|                          |                                                                                        |        |
| ※如果您並沒有在                 | 在「HR PORTAL」 註冊這個帳號,請忽略此郵件。                                                            |        |
|                          | VIP會員詳冊方                                                                               | र्त्तः |
|                          | 本訊息由104人力銀行授權發送。104 HR PORTAL網站由一零四資訊科技 step3 至您e-m                                    | ail收取  |
|                          | 如您有任何疑問,歡迎與我們連絡。 客服信箱: peayton.chen@1 認證函,點擊此                                          | 網址     |
|                          |                                                                                        |        |
|                          |                                                                                        |        |
|                          |                                                                                        | 一方式:   |
|                          |                                                                                        | 赵子!    |
|                          | 感謝您使用HRPortal,網頁將自動轉往登入頁面。                                                             |        |
|                          |                                                                                        |        |
|                          |                                                                                        |        |
|                          |                                                                                        |        |
|                          |                                                                                        |        |

| H                                                                                                    | R PORTAL 輸入關鍵字,搜索                                                                              | 神相關資訊                                                                                                    |                                 | Skiihyin   登出 |
|----------------------------------------------------------------------------------------------------|------------------------------------------------------------------------------------------------|----------------------------------------------------------------------------------------------------|---------------------------------|---------------|
| 企業<br>HR 記録 記録                                                                                                    |                                                                                                | LOCAL STREET                                                                                                    | 擊後可進入My HR<br>ortal修改個人資料與<br>定 | <b>₹</b>      |
| <ul> <li>         開於我 帳號 隱私 同步更新     </li> <li>         単のののののでは、         のののののでは、         ののののでは、         ののののでは、         ののののでは、         のののでは、         ののでは、         のののでは、         ののでは、         のののでは、         のののでは、         のののでは、         ののでは、         のでは、         のでは、         のの</li></ul> | 帳號管理<br>電稱<br>姓/名<br>公司E-mail<br>新密碼<br>確認密碼<br>服務所屬產業<br>服務機構統編<br>服務機構統編<br>服務機構統編<br>服務機構統編 | Shihyin         w         6~12碼的英文或數字,勿用全型的         諸再輸入一次密碼         網際網路相關業         84598349         一零四資訊科技股份有限公司         PM         確認修改 | P                               |               |

# 非VIP會員註冊方法

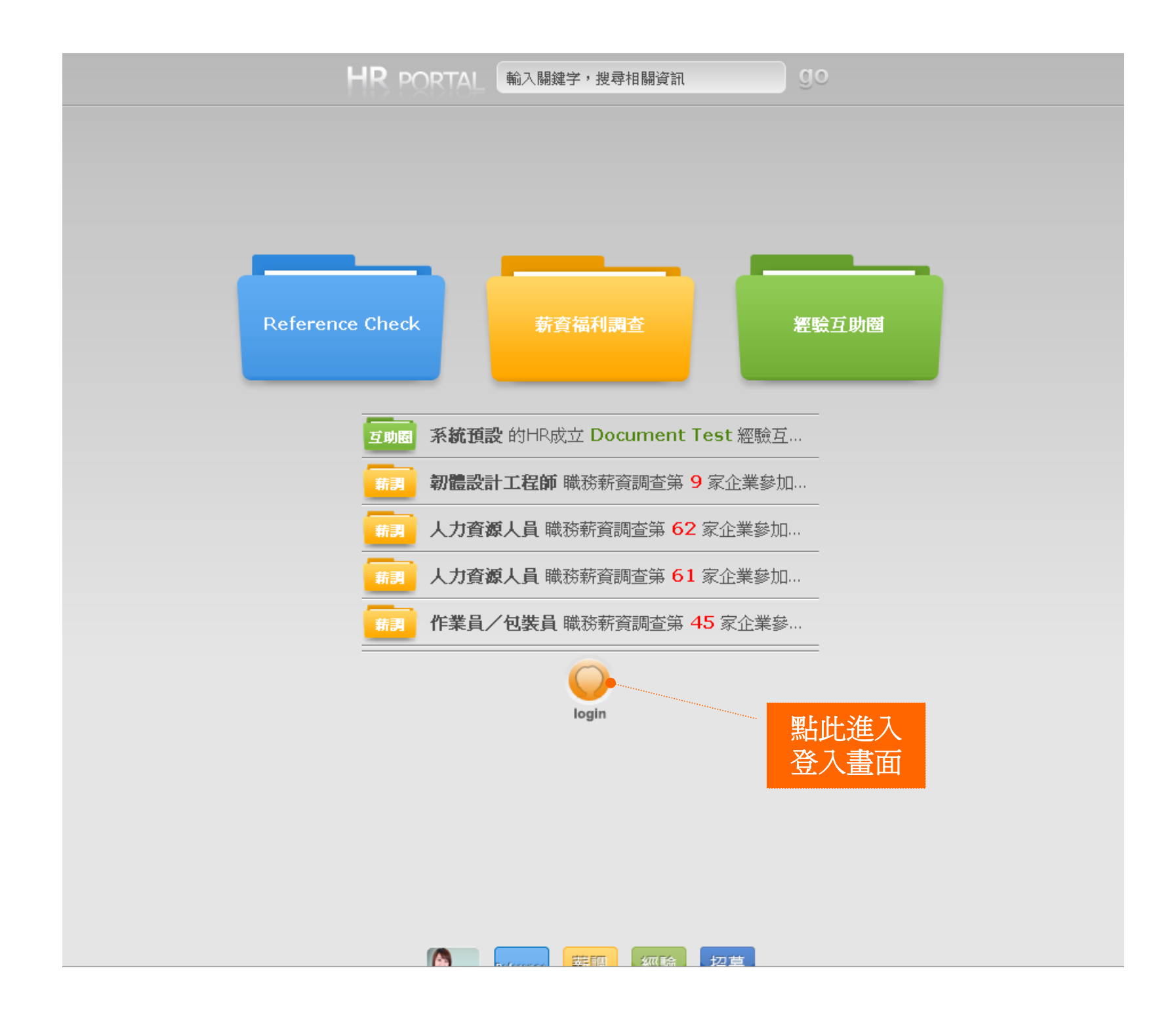

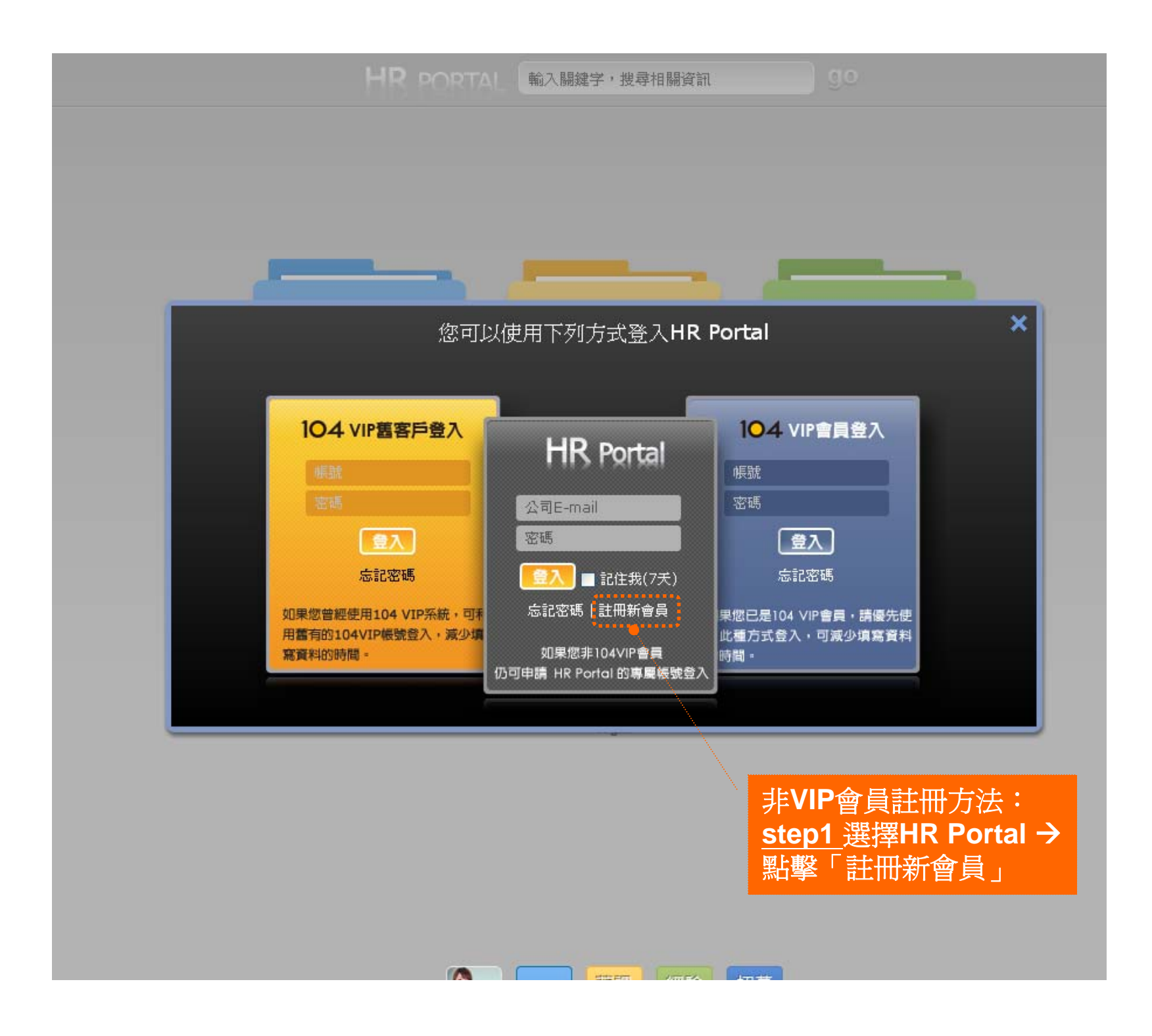

|   |                          | 諸 <b>庙</b> 宜以下會吕咨 <b>料國</b> 份 |                   |                     |
|---|--------------------------|-------------------------------|-------------------|---------------------|
|   | *暱稱<br>*姓/名<br>*公司E-mail |                               | ]                 | ×                   |
|   | днје пап                 | 作為登入帳號,需通過驗證,請務必填調            | l<br>萬正確之公司E-mail |                     |
|   | *密碼                      | 6~12碼的英文或數字,勿用全形字             | email<br>e-mail   |                     |
|   | *確認密碼                    | 請再輸入一次密碼                      | yahoo             | 、gmail、<br>il…笔召费/€ |
| * | 服務所屬產業                   | (請選擇 貫公司所屬產業)                 |                   |                     |
| * | 服務機構統編                   |                               |                   |                     |
| * | 服務機構名稱                   |                               |                   |                     |
|   | *任職職稱                    |                               |                   |                     |
|   |                          | 許冊此帳號                         |                   |                     |
|   |                          | □我已詳細閱讀並同意 會員規約               |                   |                     |
|   |                          |                               |                   |                     |

| [HR Portal]              | 新加入會員E                  | -mail認證函         | i                        |                   |           |            |        |
|--------------------------|-------------------------|------------------|--------------------------|-------------------|-----------|------------|--------|
| 的迎您加入HR POR              | TAL。以下是您的登              | 錄資料:             |                          |                   |           |            |        |
| 長號:                      |                         |                  |                          |                   |           |            |        |
| <b>密碼:</b>               |                         |                  |                          |                   |           |            |        |
|                          |                         |                  |                          |                   |           |            |        |
| 請您點選以下的有                 | 會員啟動連結,就可               | 以完成加入HR PC       | RTAL會員的程                 | 序:                |           |            |        |
| 網址: <u>http://hrport</u> | al.104.com.tw/going.act | ion?token=E1DD8C | CE8F72C1DDD              | 474754EA70A43E    | 2DC111AD8 | zmodel=hrp |        |
|                          |                         |                  |                          | •                 |           |            |        |
| ※如果您並沒有在                 | 「HR PORTAL」註冊           | f這個帳號,請忽f        | 略此郵件。                    |                   |           |            |        |
|                          |                         |                  |                          |                   | 非VIP∉     | 自計冊方法      | :      |
|                          | 本訊息由104人力銀              | 行授權發送。 1041      | HR PORTAL網站              | 由一零四資訊科技          | step3     | 至您e-mail收  | 取      |
|                          | 如您有任何                   | 可疑問,歡迎與我們        | 門連絡。 客服信                 | 箱: peayton.chen@1 | 認證函       | ,點擊此網址     | :      |
|                          |                         |                  |                          |                   |           |            |        |
|                          |                         |                  |                          |                   |           |            | L AN L |
|                          |                         | - 認證成功 -         |                          |                   | 月         | VIP曾員註冊    | 万法:    |
|                          |                         |                  |                          | •                 | 一元        | 成註冊程序!     |        |
|                          |                         | 感謝您使用HRI         | Portal,網頁將自<br>动射器 這連 直接 | 動轉往登入頁面。          |           |            |        |
|                          |                         |                  | 料油法 延任 且好                | 8011.)            |           |            |        |
|                          |                         |                  |                          |                   |           |            |        |
|                          |                         |                  |                          |                   |           |            |        |
|                          |                         |                  |                          |                   |           |            |        |

| H                                                                                                    | R PORTAL 輸入關鍵字,搜索                                                                              | 神相關資訊                                                                                                    |                                 | Skiihyin   登出 |
|----------------------------------------------------------------------------------------------------|------------------------------------------------------------------------------------------------|----------------------------------------------------------------------------------------------------|---------------------------------|---------------|
| 企業<br>HR 記録 記録                                                                                                    |                                                                                                | LOCAL STREET                                                                                                    | 擊後可進入My HR<br>ortal修改個人資料與<br>定 | <b>₹</b>      |
| <ul> <li>         開於我 帳號 隱私 同步更新     </li> <li>         単のののののでは、         のののののでは、         ののののでは、         ののののでは、         ののののでは、         のののでは、         ののでは、         のののでは、         ののでは、         のののでは、         のののでは、         のののでは、         ののでは、         のでは、         のでは、         のの</li></ul> | 帳號管理<br>電稱<br>姓/名<br>公司E-mail<br>新密碼<br>確認密碼<br>服務所屬產業<br>服務機構統編<br>服務機構統編<br>服務機構統編<br>服務機構統編 | Shihyin         w         6~12碼的英文或數字,勿用全型的         諸再輸入一次密碼         網際網路相關業         84598349         一零四資訊科技股份有限公司         PM         確認修改 | P                               |               |

## 加入104《績效講堂》經驗圈

#### 104《績效講堂》網址:

http://hrportal.104.com.tw/b/ec/discuss.action?cId=99

| HR PORTAL 輸入關鍵字,搜尋相關資訊 go                                                                                                    | Shihyin丨登出                            |
|----------------------------------------------------------------------------------------------------|---------------------------------------|
|                                                                                                    |                                       |
| 104 《績效講堂》                                                                                                    | 我的經驗圈                                 |
| 拖曳邀請的前輩 💽 💽 💭 💭                                                                                                    | 🛄 🕢 啟動白板                              |
| ★ 104人力銀行的Shihyin !                                                                                                    | - 公開 送出                               |
| horse 問: 各位學員好! 歌迎加入104績效講堂經驗圈! 若您有績效相關的問題或意見, 歌迎在此登言<br>2013/07/16 18:22:02 🖸 😂 分享                                                                                                    | 在輸入框填入"我是xx<br>公司的xxx"後,再點<br>擊「送出」   |
| ★ 100 ■ ▲      ★      ★      ★      ★      ★      ★      ★      ★      ★      ★      ★      ★      ★      ★      ★      ★      ★      ★      ★      ★      ★      ★      ★      ★      ★      ★      ★      ★      ★      ★      ★      ★      ★      ★      ★      ★      ★      ★      ★      ★      ★      ★      ★      ★      ★      ★      ★ | □□□□□□□□□□□□□□□□□□□□□□□□□□□□□□□□□□□□□ |

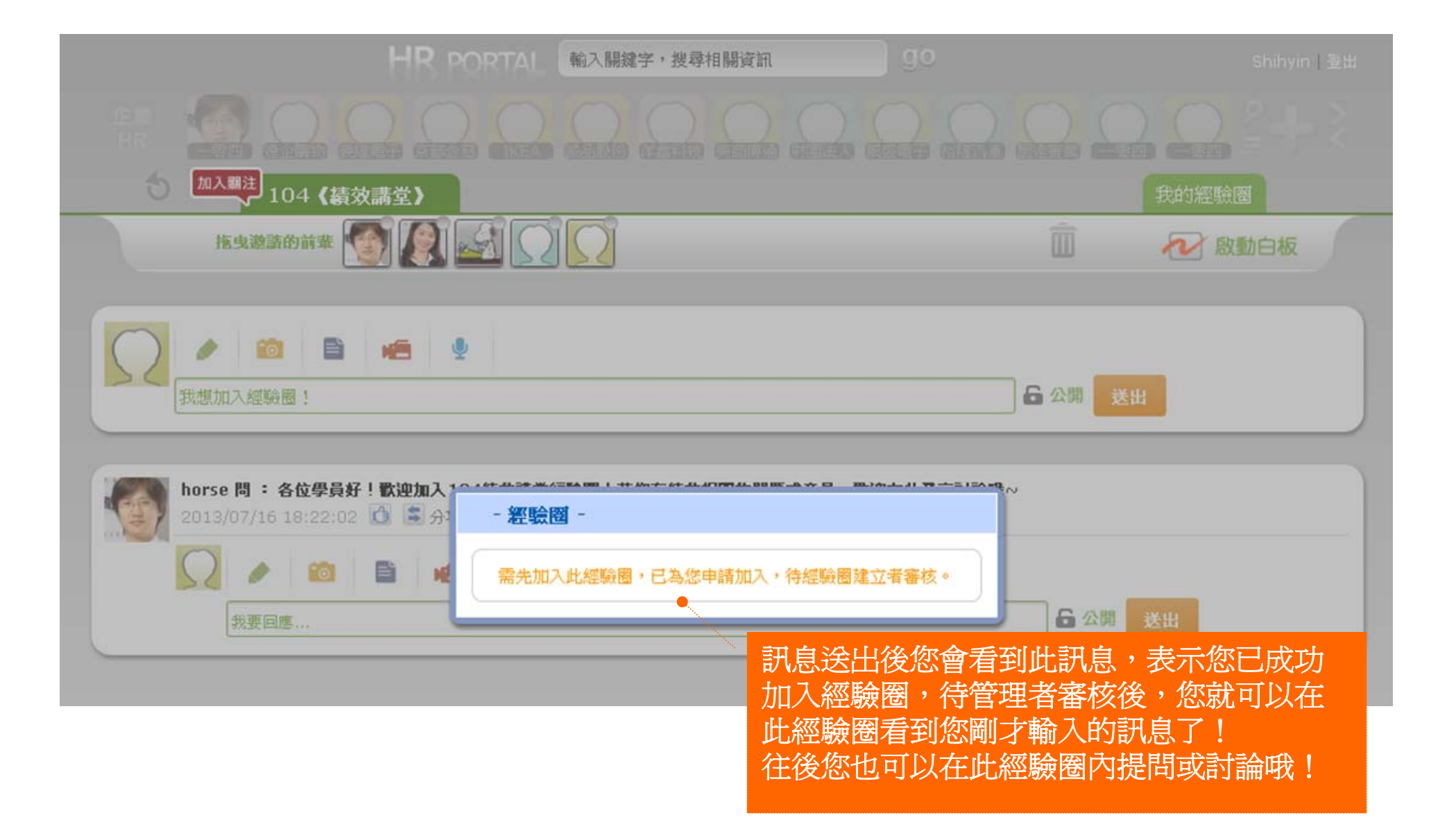